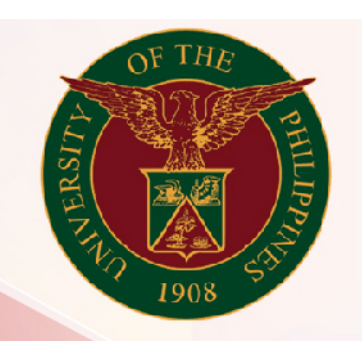

## University of the Philippines

# SPCMIS

Supplies, Procurement, and Campus Management Information System

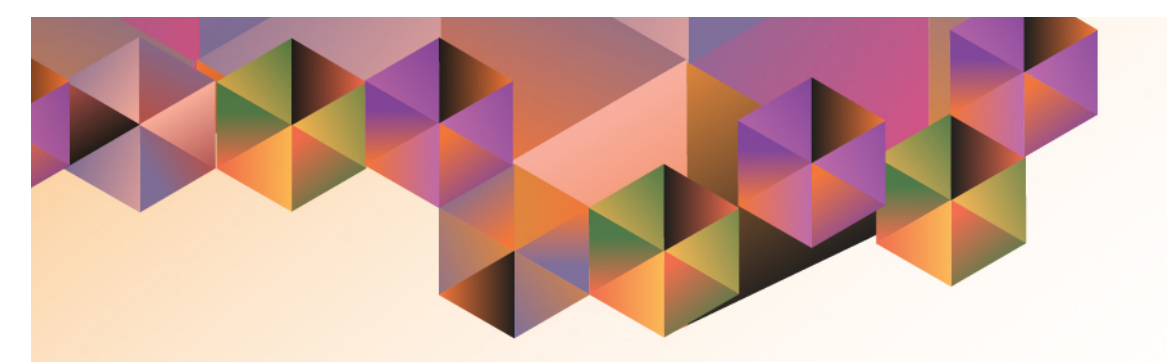

# Generation of Created RIS (Common Use)

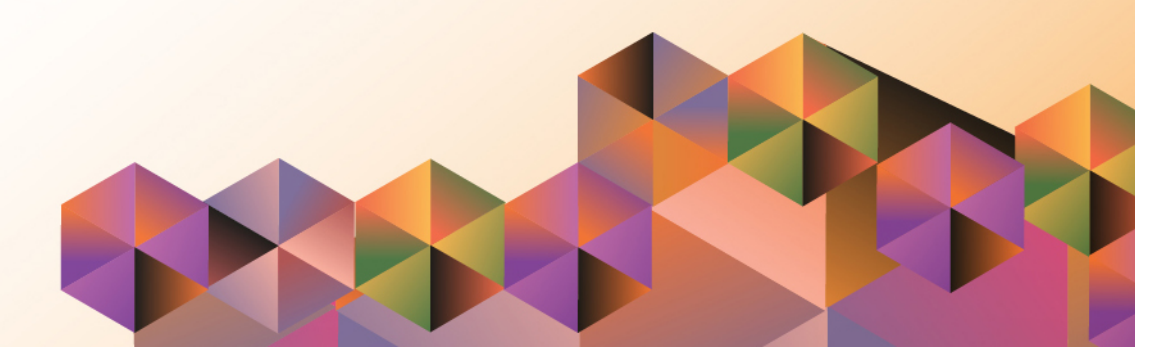

## SPCMIS User Manual iProcurement

| Author:        | Julius Ermitanio & Michael Angelo Soliven                   |
|----------------|-------------------------------------------------------------|
| Creation Date: | 14 February 2014                                            |
| Last Updated:  | 12 December 2014                                            |
| Document Ref:  | SPCMIS User Manual – Generation of Created RIS (Common Use) |
| Version:       | 2.1                                                         |

#### Approvals:

**Recommending Approval** 

Approved

#### 1. DOCUMENT CONTROL

#### 1.1 Change Record

| Date             | Author                                       | Version | Change Reference:        |
|------------------|----------------------------------------------|---------|--------------------------|
| 14 February 2014 | Julius Ermitanio &<br>Michael Angelo Soliven | 1.0     | Initial Issue and review |
| 29 October 2014  | Julius Ermitanio &<br>Michael Angelo Soliven | 2.0     | Update                   |
| 12 December 2014 | Michael Angelo Soliven                       | 2.1     | Update                   |

#### 2. Description

| Script ID          | UMSP120221                                                  |
|--------------------|-------------------------------------------------------------|
| Script Name        | Generation of Created RIS (Common Use)                      |
| Information System | Supplies, Property and Campus Management Information System |
| Functional Domain  | Inventory                                                   |
| Purpose            |                                                             |
| Data Requirement   |                                                             |
| Dependencies       |                                                             |
| Scenario           |                                                             |
| Author             | Julius Ermitanio & Michael Angelo Soliven                   |

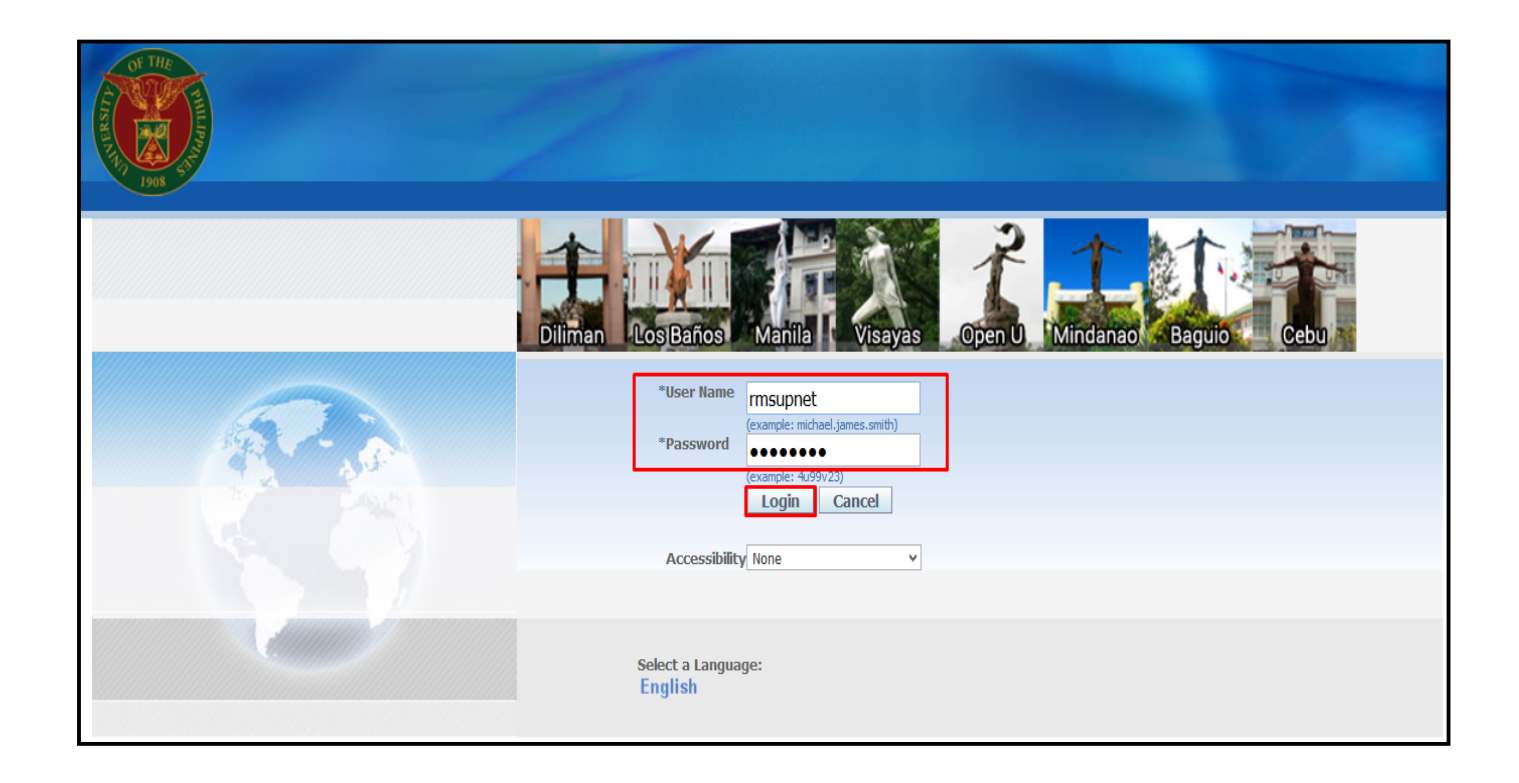

#### Step 1. Go to *uis.up.edu.ph*

**Step 2.** Log-in your credentials (e.g. *username* and *password*)

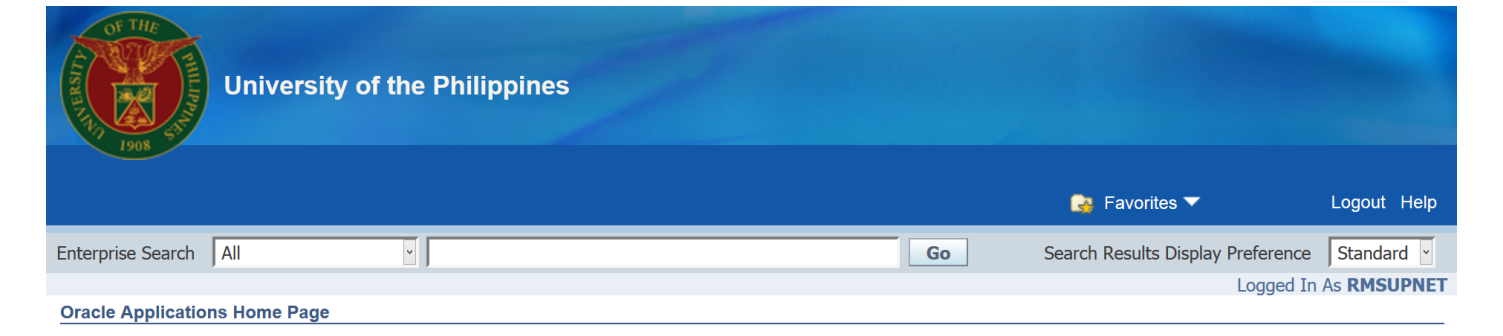

### Step 3. On Main Menu, select *iProcurement Requester, UP*

| Main Menu                                                                           | Worklist                                                                                                    |                              |                     |               |
|-------------------------------------------------------------------------------------|----------------------------------------------------------------------------------------------------|------------------------------|---------------------|---------------|
| Personalize                                                                         |                                                                                                    |                              | I                   | -ull List     |
| 🕀 🗀 iProcurement Approver, UPS                                                      | From                                                                                                    | Туре                         | Subject             | Sent          |
| 🕀 🛅 iProcurement PPMP Reguester, UPS                                                | There are no notifications in this view.                                                                             |                              |                     |               |
| iProcurement PR Requester, UPS     UP Employee Self Service     UP ICS Self Service | ✓TIP <u>Vacation Rules</u> - Redirect or auto-respond to<br>✓TIP <u>Worklist Access</u> - Specify which users can vi | notification<br>aw and act u | is.<br>upon your no | otifications. |

Step 4. Select Request

| University of the Philippines                                                                                                    |                                                                                                    |                                            |                                    |                   |                   |                              |
|----------------------------------------------------------------------------------------------------|----------------------------------------------------------------------------------------------------|--------------------------------------------|------------------------------------|-------------------|-------------------|------------------------------|
|                                                                                                    |                                                                                                    |                                            |                                    |                   | 💽 Favorites 🔻     | Logout Help                  |
| Enterprise Search All                                                                                                    | Go                                                                                                    | ) Se                                       | arch Results                       | Display Prefe     | erence Standard 🗸 |                              |
| Oracle Applications Home Page                                                                                                    |                                                                                                    |                                            |                                    |                   |                   | Logged In As <b>RMSUPNET</b> |
| Main Menu  Personalize   Personalize   Personalize   Personalize   Personalize  Personalize Personalize Personalize Personali | Worklist<br>From<br>There are no notifications in this view.<br>TIP Vacation Rules - Redirect or auto-respo<br>TIP Worklist Access - Specify which users c | Type<br>nd to notificati<br>an view and ac | s Subject<br>ons.<br>t upon your i | Full List<br>Sent |                   |                              |

#### [Generation of Created RIS (Common Use)] File Ref: ITDC – SPCMIS – UM Generation of Created RIS (Common Use) – 20141212 (v 2.0)

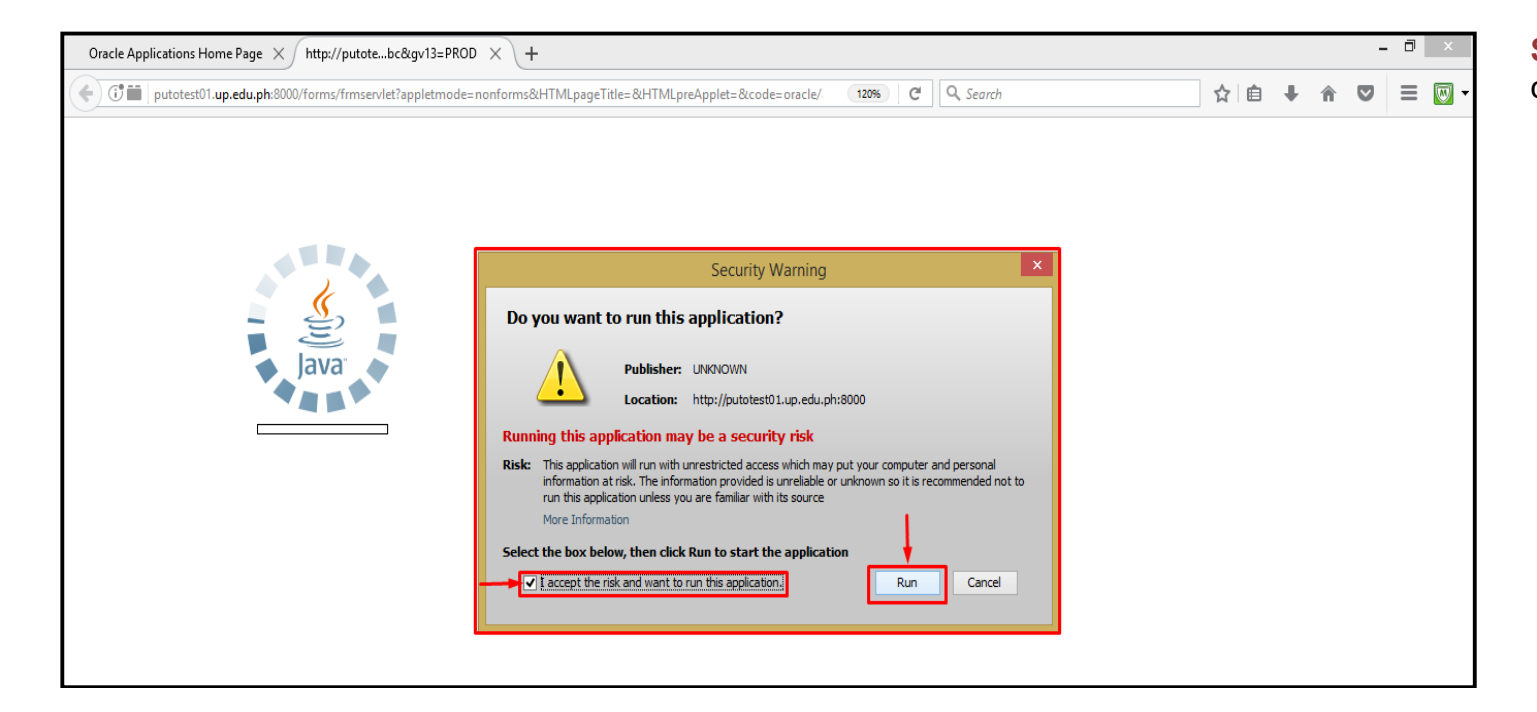

Step 5. Click the checkbox then click *Run*.

| Doc Ref: SPCMIS User Manual - | <ul> <li>Generation of Created RIS</li> </ul> | (Common Use) |
|-------------------------------|-----------------------------------------------|--------------|
|-------------------------------|-----------------------------------------------|--------------|

| Find Requests                     |                                       |
|-----------------------------------|---------------------------------------|
| ⊖ My Completed <u>R</u> equests   |                                       |
| ⊖ My Requests In <u>P</u> rogress |                                       |
| ● <u>All My Requests</u>          |                                       |
| ○ <u>S</u> pecific Requests       |                                       |
| Request ID                        |                                       |
| Name                              |                                       |
| Date Submitted                    |                                       |
| Date Completed                    |                                       |
| Status                            |                                       |
| Phase                             |                                       |
| Requestor                         |                                       |
|                                   | □ Include Reguest Set Stages in Query |
| Order By                          | Request ID 🗸                          |
|                                   | Select the Number of Days to View: 7  |
| Submit a <u>N</u> ew Requ         | est <u>C</u> lear Find                |

| Ste | р <b>6</b> . | Click | Submit | а | New |
|-----|--------------|-------|--------|---|-----|
| Req | lues         | st.   |        |   |     |

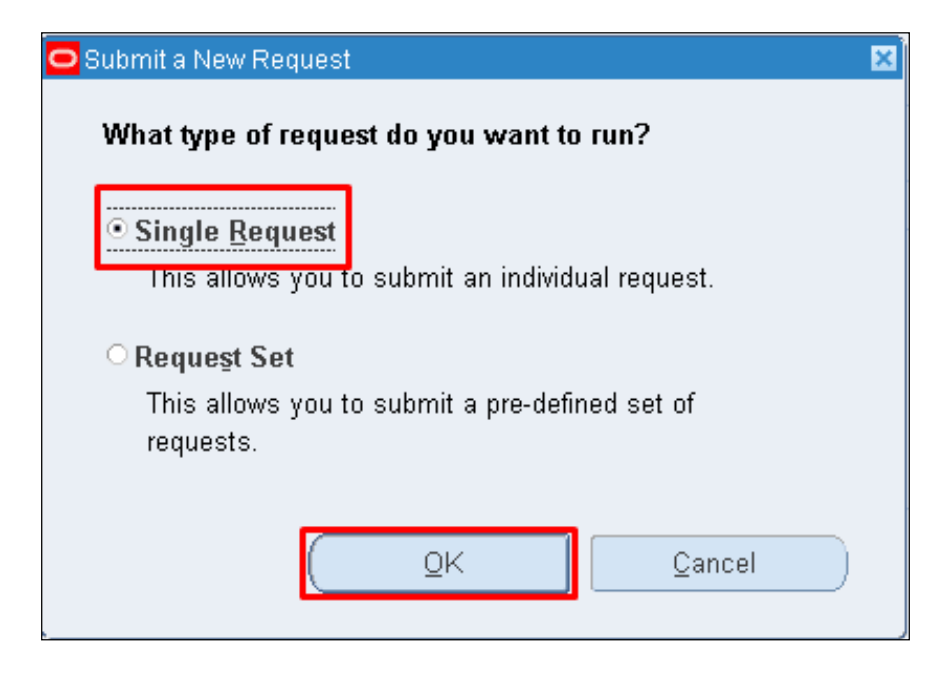

Step 7. Select Single Request then click Ok.

| 🖸 Submit Request   | ×                               |
|--------------------|---------------------------------|
| Run this Request   |                                 |
|                    | Сору                            |
| News               |                                 |
| Name               |                                 |
| Operating Unit     |                                 |
| Parameters         |                                 |
| Language           |                                 |
|                    | Language Settings Debug Options |
| At these Times     |                                 |
| Run the Job        | As Soon as Possible Schedule    |
| Upon Completion    |                                 |
|                    | ☑ <u>S</u> ave all Output Files |
| Lavout             | Options                         |
| Notify             |                                 |
| Print to           | Delivery Opts                   |
| 1 1111 10          |                                 |
| (Help ( <u>C</u> ) | Sub <u>m</u> it Ca <u>n</u> cel |
|                    |                                 |

**Step 8.** *Submit Request* window will appear. In **Name** field, click the ellipsis

| Reports                                           | ×           |
|---------------------------------------------------|-------------|
|                                                   |             |
| Find %UP reUP Requisition and Issuance Slip (RIS) |             |
|                                                   |             |
| Name                                              | Application |
| UP Report of Summary of Transferred Items         | Inventory   |
| UP Requisition and Issuance Slip (RIS)            | Inventory   |
| UP Requisition and Issue Slip (Initial)           | Inventory   |
| UP Report of Supplies and Materials Issued        | Process M:  |
| (iOM) UP Request for Quotation                    | Purchasing  |
| UP Request for Quotation                          | Purchasing  |
| UP Requisition and Issuance Slip (Template)       | Purchasing  |
|                                                   |             |
|                                                   |             |
|                                                   |             |
|                                                   |             |
|                                                   |             |
|                                                   |             |
|                                                   |             |
| Eind QK Cancel                                    |             |

#### **Step 9.** Enter **UP Requisition** and Issuance Slip (RIS).

Click *Find* then *OK*.

| RIS Number     |                        |  |
|----------------|------------------------|--|
| L Linit Head L |                        |  |
|                |                        |  |
| <u>o</u> k     | Cancel) (Clear) (Help) |  |

**Step 10.** Enter Parameters and click *OK* button.

| Submit Request      | ×                                       |
|---------------------|-----------------------------------------|
| ┌─ Run this Request |                                         |
|                     | Сору                                    |
|                     |                                         |
| Name                | UP Requisition and Issue Slip (Initial) |
| Operating Unit      |                                         |
| Parameters          | 9019                                    |
| Language            | American English                        |
|                     | Language Settings Debug Options         |
| At these Times      |                                         |
| Run the Job         | As Soon as Possible Schedule            |
| Upon Completion     |                                         |
|                     | In Save all Output Files                |
| avout               | RTF_RISI Options )                      |
| Notify              |                                         |
| Print to            | Delivery Opts                           |
|                     |                                         |
| Holp (C)            | Submit                                  |
|                     |                                         |
|                     |                                         |

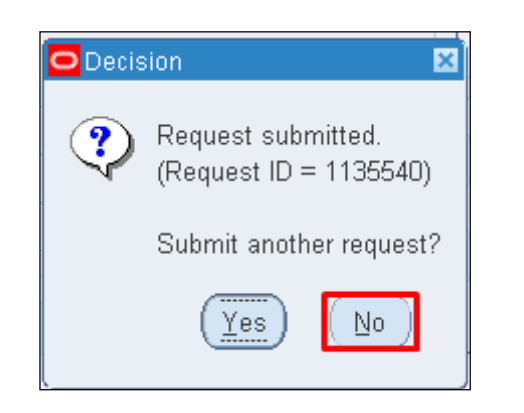

| Find Requests              |                                      |
|----------------------------|--------------------------------------|
| My Completed Requests      |                                      |
| OMy Requests In Progress   |                                      |
| ⊙ <u>A</u> II My Requests  |                                      |
| Specific Requests          |                                      |
| Request ID                 |                                      |
| Name                       |                                      |
| Date Submitted             |                                      |
| Date Completed             |                                      |
| Status                     |                                      |
| Phase                      |                                      |
| Requestor                  |                                      |
|                            |                                      |
| -                          | Include Reguest Set Stages in Query  |
| Order By                   | Request ID 🔹                         |
|                            | Select the Number of Days to View: 7 |
| Submit a <u>N</u> ew Reque | est <u>C</u> lear Find               |

Step 12. Click No button.

Step 13. Click Find button.

| Refre         | esh Data               | Find Reques  | sts       | ( s     | ub <u>m</u> it a New Request            |  |  |  |
|---------------|------------------------|--------------|-----------|---------|-----------------------------------------|--|--|--|
| Request ID    |                        | Parent<br>I  |           |         |                                         |  |  |  |
|               | Name                   |              | Phase     | Status  | Parameters                              |  |  |  |
| 1415930       | UP Requisition and Iss | sue S        | Completed | Normal  | 106, 2029, 9019                         |  |  |  |
| 1415894       | UP Report of Summar    | y of 1       | Completed | Normal  | 106, 2014/01/01 00:00:00, 20            |  |  |  |
| 1415417       | UP Summary of Comm     | non (        | Completed | Normal  | 106, 2016/01/01 00:00:00, 20            |  |  |  |
| 1415400       | UP Project Procureme   | ent M        | Completed | Normal  | 106, 2029, , 36276, , , 36307,          |  |  |  |
| 1415373       | UP Project Procureme   | ent M        | Completed | Warning | 106, 2029, 2016, BA0100100 <sup>,</sup> |  |  |  |
| 1415354       | UP Project Procureme   | ent M        | Completed | Normal  | 106, 2029, 100                          |  |  |  |
| 1415324       | UP Project Procureme   | ent M        | Completed | Normal  | 106, 2029, 100                          |  |  |  |
| 1413407       | UP Requisition and Iss | sue S        | Completed | Normal  | 107, 14027, 378, 2029                   |  |  |  |
| 1413139       | UP Project Procureme   | ent M        | Completed | Normal  | 106, 2029, , 36276, , , 36307,          |  |  |  |
| 1413137       | UP Annual Procureme    | nt PI        | Completed | Normal  | 106, 2029, 2016, Proj Proc M            |  |  |  |
| Hold          | Request                | View Details | ž         |         | View Output                             |  |  |  |
| <u>C</u> ance | el Request             | Diagnostic   | s )       |         | View Log                                |  |  |  |

#### Step 14. Reports Window will appear. Click View Output button.

|                                          | (                               |                                          | Requisition and Is<br>University of the                  | suance Slip<br>Philippines |         |       |                     |       |         |
|------------------------------------------|---------------------------------|------------------------------------------|----------------------------------------------------------|----------------------------|---------|-------|---------------------|-------|---------|
| College/Unit:<br>Department/Institution: |                                 | UP System<br>UPS Office of the President |                                                          | RIS No. 4015               |         | Date: | October 13,<br>2015 |       |         |
|                                          |                                 |                                          |                                                          | SAI No:                    | SAI No: |       |                     |       |         |
|                                          |                                 |                                          | REQUISITION                                              |                            |         |       |                     | ISS   | UANCE   |
| CODE                                     | ITEM                            | UOM                                      | DESCRI                                                   | PTION                      |         | QTY.  | Q                   | TY.   | REMARKS |
| 4412170<br>8-MW-B<br>01                  | OF-MW-000<br>283                | рс                                       | MARKER, WHITEBOARD,<br>black                             |                            |         | 3     |                     |       |         |
| 1411150<br>7-PG-B0<br>1                  | OF-PG-0003<br>03                | rm                                       | Paper, Bond, Pg, 70Gsm (-5%),<br>Size: 210Mm X 297Mm     |                            |         | 4     |                     |       |         |
| 3115180<br>I-SW-S0<br>1                  | OF-SW-0003<br>61                | box                                      | STAPLE WIRE                                              | , STANDAR                  | 2D      | 3     |                     |       |         |
| vurpose:                                 | UPS O                           | ffice of the F                           | President - OFFICE                                       | SUPPLIES                   |         |       |                     |       |         |
| R                                        | equested by:                    |                                          | Approved by:                                             | ls                         | ssued   | by:   | F                   | Recei | ived by |
| Soliv<br>An                              | en, Mr. Michael<br>gelo Bernabe | Sir<br>Univ                              | Alip, Ms. Alvie<br>nonette Quetulio<br>ersity Researcher |                            |         |       |                     |       |         |

#### **Result Information:**

#### **Expected Results:**

Requisition and Issuance slip (Initial) created.

DISCLAIMER: The screenshots in this document are for illustration purposes only and may not be the same as the final user interface.